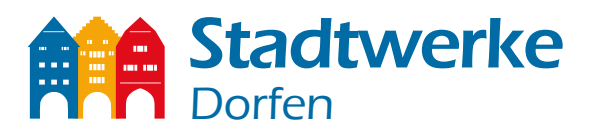

# Starteinstellungen der FritzBox 7490/7590 - Glasfaseranschluss

Stadtwerke Dorfen Kunden benötigen **keine Zugangsdaten** für Internet. Die Zugangsdaten werden automatisch aus dem Netz geladen, sobald Sie die folgenden Einstellungen an der FritzBox getätigt haben:

- Verbinden Sie über ein LAN Kabel die FritzBox mit Ihrem Netzabschlusspunkt (ONT Optical Network Termination).
  -FRITZ!BOX 7490 Hierzu stecken Sie bitte das LAN Kabel bei "LAN 1" an.(Nicht wie gehabt bei DSL)
  -FRITZ!BOX 7590 Hierzu stecken Sie bitte das LAN Kabel bei "WAN" an.(blauer Port)
- 2. Sobald die Anbindung hergestellt ist, können Sie Ihren PC/Laptop über ein LAN Kabel mit der FritzBox verbinden. Bitten geben Sie in einem beliebigen Browser folgende Webseite ein: **fritz.box** oder

#### 192.168.178.1

Dies funktioniert auch mit Ihrem Smartphone über WLAN.

3. Schützen Sie Ihre FritzBox mit einem Passwort.

#### 4. Wichtig:

Der Assistent muss beendet werden, damit Sie später die Zugangsdaten verneinen können. Zusätzlich aktivieren Sie hierfür die *"Erweiterte Ansicht"* zu gelangen. Dafür aktivieren Sie den Button *"Erweiterte Ansicht"* im ausklappbaren Menü oben rechts.

| f @ | 0 fitzbox                                                                                                    | (120%) •••• 🖁 🟠 🔍 Juchen                                                                                                    | lits.                             |
|-----|----------------------------------------------------------------------------------------------------|----------------------------------------------------------------------------------------------------|-----------------------------------|
|     | FRITZ!Box 7490                                                                                                    |                                                                                                    |                                   |
|     |                                                                                                    |                                                                                                    | Kennwort setzen                   |
|     |                                                                                                    |                                                                                                    | Erweiterte Ansicht                |
|     | Vergeben Sie ein FRITZ/Box-Rennwort zum Schutz Ihrer persönlichen Da                                                                     | ten, Einstellungen und Zugangsdaten vor unberechtigtem Zugrift.                                                                    | FRITZ!NAS                         |
|     | FILITZ DOC NERIWON                                                                                                    |                                                                                                    | MyFRITZI                          |
|     | Achtung:                                                                                                    |                                                                                                    |                                   |
|     | Notieren Sie sich jetzt das von Ihnen vergebene FRITZIBox-Kennwort                                                                       |                                                                                                    |                                   |
|     | Der Zugang zur FRITZ Box ist nur nach Eingabe des hier lestgelegten<br>Ohne das Kennwort können Sie die Benutzeroberfläche erst wieder ö | Kennworts möglich. Dewahren Sie es daher gut auf.<br>ilfnen, wenn Sie die FRITZIBox auf die Weckseinstellungen zurückstesetzt habe | n. Dabei gehen alle Einstellungen |
|     | In der FRITZIBox verloren.                                                                                                    |                                                                                                    | S (S)                             |
|     |                                                                                                    |                                                                                                    |                                   |
|     | The Wednessening these Doubleties and file day sicherer Batriab as the                                                                   | an Amerika as a managed at AMI Coblecharishis and bal Redard Diamonadation. 5                                                      | o profitieren Sie von             |
|     | Optimierungen bei Updates oder notwendigen Anpassungen durch A<br>Dienste" können Sie diese Einstellung jederzeit ändern.                | VM. Weiters informationen finden Sie in der Datenschutzerklärung. Unter "Inte                                                      | emet > Zugangidaten > AVM         |
|     |                                                                                                    |                                                                                                    | OK                                |
|     |                                                                                                    |                                                                                                    |                                   |
|     |                                                                                                    |                                                                                                    |                                   |
|     |                                                                                                    |                                                                                                    |                                   |
|     |                                                                                                    |                                                                                                    |                                   |
|     |                                                                                                    |                                                                                                    |                                   |
|     |                                                                                                    |                                                                                                    |                                   |
|     |                                                                                                    |                                                                                                    |                                   |
|     |                                                                                                    |                                                                                                    |                                   |
|     |                                                                                                    |                                                                                                    |                                   |

Stadtwerke Dorfen GmbH • Haager Straße 31 • 84405 Dorfen Telefon 0 80 81/93 17-0 • Telefax 0 80 81/93 17-90 • info@stadtwerke-dorfen.de

### www.stadtwerke-dorfen.de

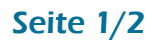

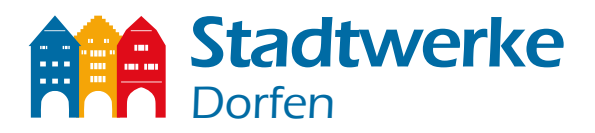

5. Bei "Anschluss" wählen Sie bitte die dritte Möglichkeit "Anschluss an externes Modem oder Router".

| (←) → ⊂ ⊕                         | ③ 192.168.20.225/#                                                                                                    | 80%) ··· 🛡 🏠             |                    | lii\ 🗊 🍯      | = |  |
|-----------------------------------|----------------------------------------------------------------------------------------------------|--------------------------|--------------------|---------------|---|--|
| 🔅 Meistbesucht 🧶 Erste Schritte 🚸 | hTIZ/Box 7490 - Test                                                                                                    |                          |                    |               |   |  |
| Febra:                            | FRITZ!Box 7490                                                                                                    | FRITZ!NAS                | MyFRITZ!           |               | : |  |
|                                   | Internet > Zugangsdaten                                                                                                    |                          |                    | (             |   |  |
|                                   | Internetzugang IPv6 LISP AVM-Dienste DNS-Server                                                                                                    |                          |                    |               |   |  |
| Übersicht                         | Auf discuss Saite Lännen Sin die Deten ihres internetwanner sindebten und den Zumne hei Bodarf anneren                                                                                                    |                          |                    |               |   |  |
| Internet ^                        | zur uteser seite konnen sie ute baten intes internetzugangs einiruitten und ven zugang ber bevan anjvässen.                                                                                                    |                          |                    |               |   |  |
| Online-Monitor                    | Internetanbieter                                                                                                    |                          |                    |               |   |  |
| Zugangsdaten                      | Wählen Sie Ihren Internetanbieter aus.                                                                                                    |                          |                    |               |   |  |
| Freigaben                         | Internetanbieter Weitere Internetanbieter ~                                                                                                    |                          |                    |               |   |  |
| 📞 Telefonie                       | Anderer Internetanbieter v                                                                                                    |                          |                    |               |   |  |
| 🚅 Heimnetz                        | Name                                                                                                    |                          |                    |               |   |  |
| 🛜 WLAN                            |                                                                                                    |                          |                    |               |   |  |
| 💄 DECT                            | Anschluss                                                                                                    |                          |                    |               |   |  |
| 🕞 Diagnose                        | Vector set and we der internezugang neg gestent werden son.                                                                                                    |                          |                    |               |   |  |
| System                            | Wählen Sie diesen Zugang, wenn die FRITZ!Box mit dem DSL-Kabel mit Ihrem DSL-Anschluss verbunden ist. Das in der FRITZ!Box integrierte DSL-Modem wird für die Internetverbindung genutz                                                               | t.                       |                    |               |   |  |
| 🚮 Assistenten                     | ○ Anschluss an ein Kabelmodem (Kabelanschluss)                                                                                                    |                          |                    |               |   |  |
|                                   | Wählen Sie diesen Zugang, wenn die FRITZ!Box über "LAN 1" an ein Kabelmodem, das die Internetverbindung herstellt angeschlossen ist.                                                                                                    |                          |                    |               |   |  |
|                                   | Anschluss an externes Modem oder Router                                                                                                    |                          |                    |               |   |  |
|                                   | wanten sie diesen zugang, wenn die FRITZIEDX über "LAW I" an ein berets vornandenes externes Modern oder einen kouter angeschlossen ist.                                                                                                    |                          |                    |               |   |  |
|                                   | Betriebsart                                                                                                    |                          |                    |               |   |  |
|                                   | Geben Sie an, ob die FRITZ!Box die Internetverbindung selbst aufbaut oder eine vorhandene Internetverbindung mitbenutzt.                                                                                                    |                          |                    |               |   |  |
|                                   | Internetverbindung selbst aufbauen                                                                                                    |                          |                    |               |   |  |
|                                   | Die FRITZ!Box stellt einen eigenen IP-Adressbereich zur Verfügung. Die Firewall bleibt dabei aktiviert.                                                                                                    |                          |                    |               |   |  |
|                                   | O Vorhandene Internetverbindung mitbenutzen (WLAN Mesh / IP-Client-Modus)                                                                                                    |                          |                    |               |   |  |
|                                   | UHE FM L2:DOX WITG TEIL GES VOTTANGENEN HEIMINETZES UND ÜDERNIMMT GIESEN IF-Adressbereich. Die Firewall der FMI L2:Box wird dabei deaktiviert, ist der andere Router, der das Heimnetz aufspi<br>die vorliegende FRITZ/Box Teil des WLAN Mesh werden. | innt, auch eine FRITZ!Bo | x mit WLAN Mesh-Fi | unktion, kann | 1 |  |
|                                   |                                                                                                    |                          |                    |               |   |  |

- 6. Beim Punkt "Betriebsart" wählen Sie bitte "Internetverbindung selbst aufbauen"
- 7. Im nächsten Schritt ändern Sie bitte die Einstellung *"Zugangsdaten"*. Dazu beantworten Sie die Frage *"Werden Zugangsdaten benötigt"* mit *"Nein"*.

| Zugangsdaten                                                                                                    |  |  |  |  |
|----------------------------------------------------------------------------------------------------|--|--|--|--|
| Werden Zugangsdaten benötigt?                                                                                                    |  |  |  |  |
|                                                                                                    |  |  |  |  |
| Nein                                                                                                    |  |  |  |  |
|                                                                                                    |  |  |  |  |
| Verbindungseinstellungen                                                                                                    |  |  |  |  |
| Die Verbindungseinstellungen sind bereits auf die am häufigsten verwendeten Werte eingestellt. Bei Bedarf können Sie diese Werte verändern. |  |  |  |  |
| Übertragungsgeschwindigkeit                                                                                                    |  |  |  |  |
| Geben Sie die Geschwindigkeit Ihrer Internetverbindung an. Diese Werte werden zur Sicherung der Priorisierung der Netzwerkgeräte benötigt.  |  |  |  |  |
| Downstream 600000 kbit/s                                                                                                    |  |  |  |  |
| Upstream 100000 kbit/s                                                                                                    |  |  |  |  |
| Verbindungseinstellungen ändern 🗸                                                                                                    |  |  |  |  |
|                                                                                                    |  |  |  |  |
| 🖂 Internetzugang nach dem "Übernehmen" prüfen                                                                                               |  |  |  |  |
| Übernehmen Abbrechen                                                                                                    |  |  |  |  |

8. Geben Sie bei *"Verbindungseinstellungen"* Ihre Down- und Upstream Geschwindigkeit laut Ihres bestellten Tarifs ein.

| Beispiel-Tarif                                                  | <b>Downstream</b><br>in <b>mbit/s</b> | <b>Upstream</b><br>in <b>mbit/s</b> |
|-----------------------------------------------------------------|---------------------------------------|-------------------------------------|
| <b>DO IT Turbo 100</b><br>100 Mbit/s Download, 15 Mbit/s Upload | 100                                   | 15                                  |

Sie haben einen Router mit einem älteren Firmwarestand als 07.10? Dann müssen die Werte in der Einheit "kbit/s" wie folgt eingetragen werden

| Beispiel-Tarif                                                  | <b>Downstream</b><br>in <b>kbit/s</b> | <b>Upstream</b><br>in <b>kbit/s</b> |
|-----------------------------------------------------------------|---------------------------------------|-------------------------------------|
| <b>DO IT Turbo 100</b><br>100 Mbit/s Download, 15 Mbit/s Upload | 100000                                | 15000                               |

Stadtwerke Dorfen GmbH • Haager Straße 31 • 84405 Dorfen Telefon 0 80 81/93 17-0 • Telefax 0 80 81/93 17-90 • info@stadtwerke-dorfen.de

## www.stadtwerke-dorfen.de

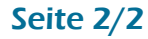